Interactive Fact Book利用方法 (日本語版URL:<u>https://www3.ir.kyushu-u.ac.jp/disclosure/factbook/factbook-online/</u>)

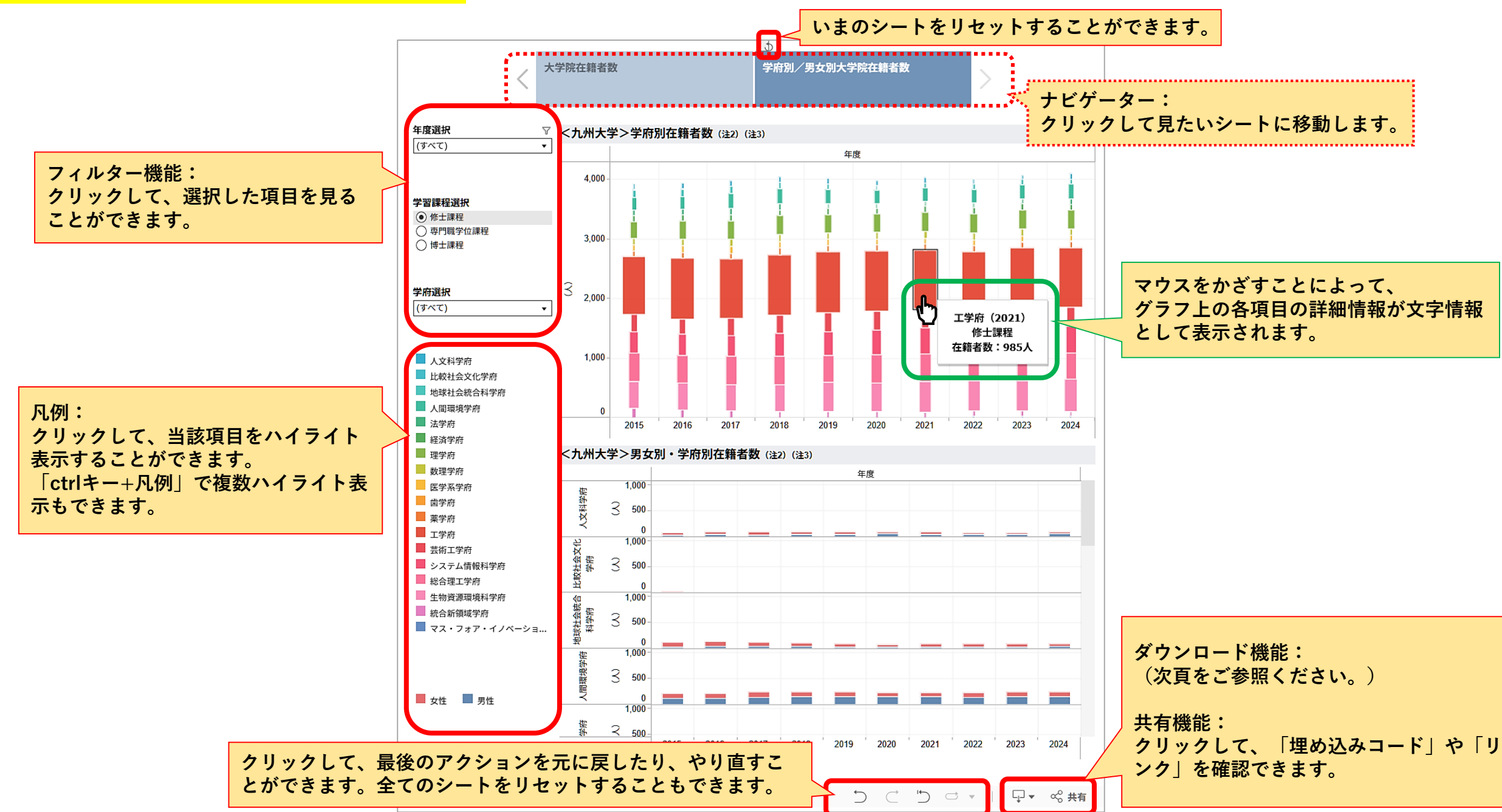

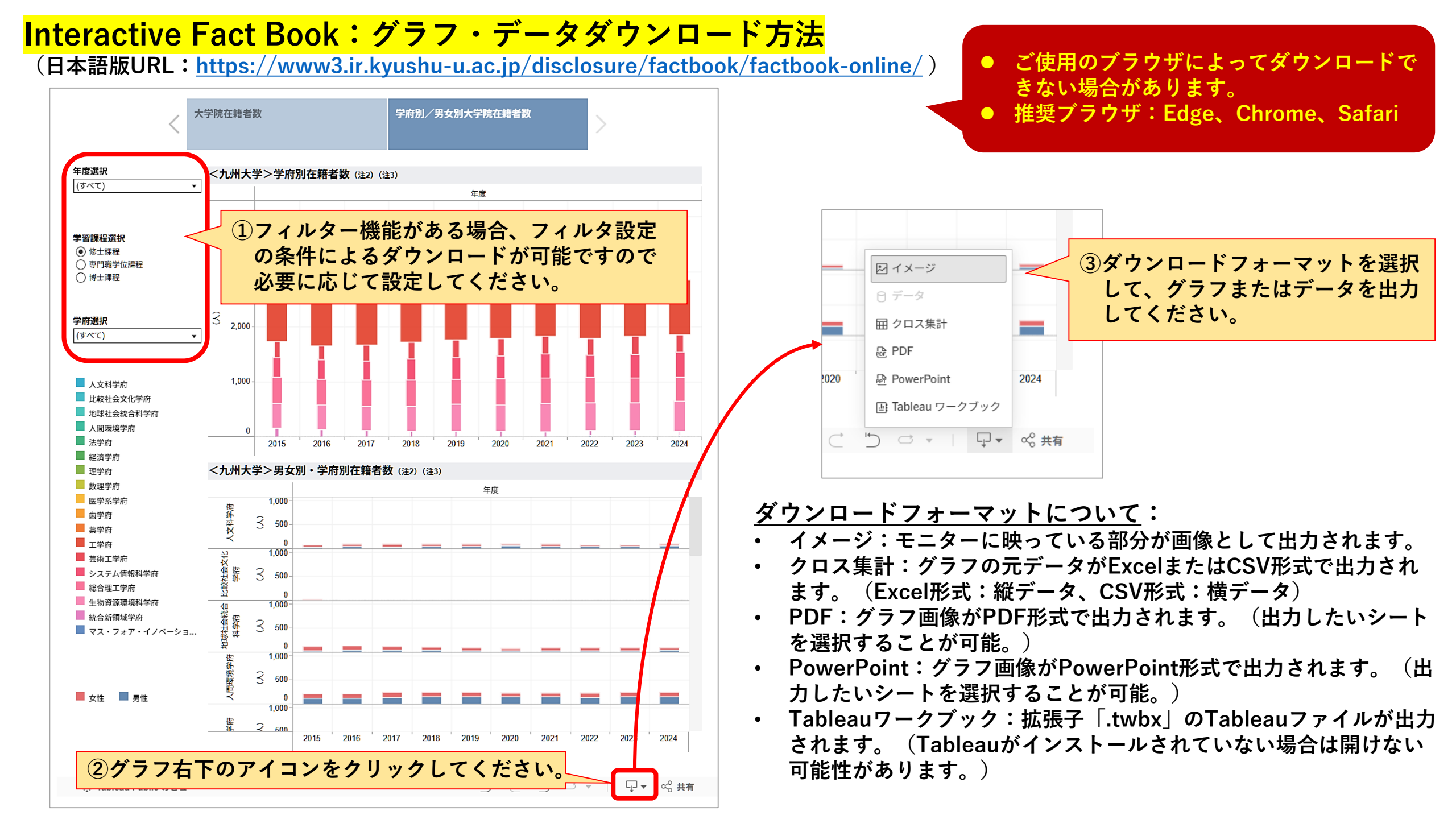